## Enterprise - How to Convert a Timecard to the Federal Format

Last Modified on 01/02/2020 12:03 pm CST

Easily convert any timecard in TempWorks Enterprise time entry to the federal timecard format. Use this to simplify the rounding of time, totaling timecards, and, to automatically calculate overtime.

- Within the time entry form, click to select the transaction for which time should be entered in the federal format
- 2. Select the detailed timecard icon (or double click on the transaction to open the detailed timecard)

| Filter       Employee Name       Starts With       Filter Text       Toggle Filters       Week       11/15/2015         Drag a column header here to group by that column.       Status       Name       Customer       Pay Code       RT Hrs       D OTHs       Pay       Bill       OTPay       D TPay       WE Date       Image: Customer       Pay Code       RT Hrs       D OTHs       D Pay       Bill       OTPay       D TPay       WE Date       Image: Customer       Pay Code       Rt       Rts       D O       S15.00       \$22.50       \$30.00       11/15/2015       12:00:00 AM         Adam, Froehlic       Status       Name       Customer       Reg       0       0       \$15.00       \$22.00       \$27.00       \$36.00       11/15/2015       12:00:00 AM         Adam, Froehlic       Status       Name, Froehlic       Status       Name       0       \$12.00       \$0.00       \$18.00       \$22.50       \$30.00       11/15/2015       12:00:00 AM         Adam, Froehlic       Status       Number of Days       O       \$15.00       \$18.00       \$22.50       \$30.00       11/15/2015       12:00:00 AM         Wee Hours       0.00       O       \$15.00       \$18.00       \$22.50       \$30.00       11/                                                                                                    |                                                                                                    | 727 tim    | ecards                                           |                |                     |                      |                |              |                        |              |          | 0+1                    | × 🗋 🖬 💄 🌆 🗒               | 2    |
|----------------------------------------------------------------------------------------------------|----------------------------------------------------------------------------------------------------|------------|--------------------------------------------------|----------------|---------------------|----------------------|----------------|--------------|------------------------|--------------|----------|------------------------|---------------------------|------|
| Prag a column header here to group by that column.         Image: Customer         Pay Code         RT His         O         OT Ry         D Tay         D Tay         WE Date         Image: Customer         Pay Code         RT His         O         O This         D         Pay         Bill         O TPay         DT Pay         WE Date         Image: Customer         Image: Customer         Pay Code         RT His         O         O This         D         O TPay         DT Pay         WE Date         Image: Customer         Image: Customer                                                                                                    |                                                                                                    | Filter En  | nployee Name                                     | e 7            | Starts With 👻       | Filter Text          |                | Q ×          | Toggle Filters         | •            |          |                        | Week 11/15/2015           |      |
| Status         Name         Customer         Pay Code III         RT Hrs. DI         OT Hrs. DI         Pay         III         III         OT Pay III         VE Date           I.         Abron, Jili A         Benjamin Moore Paints         Reg         0         0         \$15.00         \$22.00         \$32.00         \$22.50         \$30.00         11/15/2015         12:00:00 AM           Accrue, Jackie L         Ice Cream Delites         Reg         0         0         \$15.00         \$22.00         \$35.00         \$22.50         \$30.00         11/15/2015         12:00:00 AM           Adam, Froehlic         Staluey Inc.         Reg         0         0         \$11.00         \$22.00         \$22.00         \$35.00         \$11.15/2015         12:00:00 AM           Adam, Froehlic         Staluey Inc.         Reg         0         0         \$15.00         \$18.00         \$22.50         \$30.00         11/15/2015         12:00:00 AM           Adam, Froehlic         Belmond Hiring Pros         Reg         0         \$15.00         \$18.00         \$22.50         \$30.00         11/15/2015         III         III         III         III         III         III         IIII         IIII         IIIIIIIIIIIIIIIIIIIIIIIIIIIIIIIIIIII                                                                                                    |                                                                                                    | Drag a     | ag a column header here to group by that column. |                |                     |                      |                |              |                        |              |          |                        |                           | -    |
| I.         Abron, Jill A         Benjamin Moore Paints         Reg         0         \$15.00         \$22.50         \$30.00         11/15/2015 12:00:00 AM           Accrue, Jackie L         Lee Cream Delites         Reg         0         0         \$20.00         \$35.00         \$22.50         \$30.00         11/15/2015 12:00:00 AM           Adam, Froehlic         Stanley Inc.         Reg         0         0         \$18.00         \$22.00         \$36.00         11/15/2015 12:00:00 AM           Adam, Froehlic         Stanley Inc.         Reg         0         0         \$12.00         \$0.00         \$18.00         \$22.50         \$30.00         11/15/2015 12:00:00 AM           Adam, Froehlic         Stanley Inc.         Reg         0         \$12.00         \$0.00         \$18.00         \$22.50         \$30.00         11/15/2015 12:00:00 AM           Adam, Froehlic         Belmond Hiring Pros         Reg         0         \$15.00         \$18.00         \$22.50         \$30.00         11/15/2015 12:00:00 AM           Mader         Treecord         Treecord         Treecord         Treecord         Treecord         Treecord         Treecord         We Bill         11/15/2015 12:00:00 AM           Maily hours         0.00         0.00         0.00                                                                                                    |                                                                                                    | Status     | Name                                             |                | Customer            | Pay Code             | RT Hrs 🗷       | OT Hrs 🗷   P | ay 🔳                   | Bill 🔳       | OT Pay 🔳 | DT Pay 🔳 🛛 🗤           | WE Date                   |      |
| Accrue, Jackie L       Lee Cream Delites       Reg       0       0       \$20.00       \$35.00       \$25.50       \$34.00       11/15/2015       12.00:00 AM         Adam, Froehlic       Stanley Inc.       Reg       0       0       \$18.00       \$22.00       \$27.00       \$36.00       11/15/2015       12.00:00 AM         Adam, Froehlic       Stanley Inc.       Reg       0       0       \$12.00       \$0.00       \$18.00       \$22.50       \$30.00       11/15/2015       12.00:00 AM         Adam, Froehlic       Belmond Hiring Pros       Reg       0       0       \$15.00       \$18.00       \$22.50       \$30.00       11/15/2015       12.00:00 AM         Adam, Froehlic       Belmond Hiring Pros       Reg       0       0       \$15.00       \$18.00       \$22.50       \$30.00       11/15/2015       12.00:00 AM         Image: Detailed Timecard       Image: Detailed Timecard       Image                                                                                                    |                                                                                                    | 1.         | Abron, Jill /                                    | A              | Benjamin Moore Pain | ts Reg               | 0              | 0            | \$15.00                | \$28.00      | \$22.50  | \$30.00 1              | 11/15/2015 12:00:00 AM    |      |
| Adam, Froehlic Stanley Inc.       Reg       0       0       \$18.00       \$22.00       \$27.00       \$36.00       11/15/2015       12.00:00 AM         Adam, Froehlic Stanley Inc.       Reg       0       0       \$12.00       \$0.00       \$18.00       \$22.50       \$30.00       11/15/2015       12.00:00 AM         Adam, Froehlic Belmond Hiring Pros       Reg       0       0       \$15.00       \$18.00       \$22.50       \$30.00       11/15/2015       12.00:00 AM         Pay and Bill Rates       Adjustments       Overrides       Codes       View Pay and Bill Rates       Adjustments       Overrides       Codes         Pay and Bill Rates       Adjustments       Overrides       Codes       View Date       In/15/2015       II/15/2015       II/15/20                                                                                                    |                                                                                                    |            | Accrue, Jac                                      | kie L          | Ice Cream Delites   | Reg                  | 0              | 0            | \$20.00                | \$35.00      | \$25.50  | \$34.00                | 11/15/2015 12:00:00 AM    |      |
| Adam, Freehlic Stanley Inc.       Reg       0       0       \$12.00       \$0.00       \$18.00       \$24.00       11/15/2015       12:00:00 AM         Adam, Freehlic Beimond Hiring Pros       Reg       0       0       \$15.00       \$18.00       \$22.50       \$30.00       11/15/2015       12:00:00 AM         Portailed Timecard       2.         Pay and Bill Rates       Adjustments       Overrides       Codes         Minits       Codes       Vinits       Payroll info         WE Balary       Edit/Create WebCenter Federal Timecard       Winits       Payroll info         Overtime Hours       0.00       0.00       Units       0.00       Bill Rate       \$28.00       WE Date       11/15/2015       WE Date       11/15/2015                                                                                                    | Filter Employee Drag a column Status Nam Le Abro Accru Adan Adan Adan Adan C C Detailed Tin Pay and Bill Rat C Regular Hours Overtime Hou Double Time Number of Da Day 1 Day 2 0.00 0.00 | Adam , Fro | ehlic                                            | Stanley Inc.   | Reg                 | 0                    | 0              | \$18.00      | \$22. <mark>0</mark> 0 | \$27.00      | \$36.00  | 11/15/2015 12:00:00 AM |                           |      |
| Adam, Froehlic Belmond Hiring Pros       Reg       0       0       \$15.00       \$18.00       \$22.50       \$30.00       11/15/2015       12:00:00 AM         Pay and Bill Rates       Adjustments       Overrides       Codes       Pay and Bill Rates       Adjustments       Overrides       Codes         K Hourly       Salary       Edit/Create WebCenter Federal Timecard       rates       Pay and Bill Rate       \$28.00       WE Bill       11/15/2015       WE Date       11/15/2015       We Date       11/15/2015       We Date       11/15/2015       We Date       11/15/2015       Work Date       Image: Code Set Code Set C |                                                                                                    |            | Adam , Fro                                       | ehlic          | Stanley Inc.        | Reg                  | 0              | 0            | \$12.00                | \$0.00       | \$18.00  | \$24.00                | 11/15/2015 12:00:00 AM    |      |
| Operatiled Timecard       2.         Pay and Bill Rates       Adjustments       Overrides       Codes         Image: Hourly       Salary       Edit/Create WebCenter Federal Timecard       rates         Qayl hours       Bill Rate       28.00       WE Bill       11/15/2015       WE Date         Overtime Hours       0.00       00       Outlit Bill       S0.00       OT Bill       S0.00       Work Date       Minv Date         Double Time Hours       0.00       O       O       OT Pay       S0.00       DT Bill       S0.00       DT Bill       S0.00         Day 1       Day 2       Day 4       Day 5       Day 6       Day 7       Adj Gross       S0.00       Adj Net       S0.00         Other Time Hours       Day 4       Day 5       Day 6       Day 7       Day 6       Day 7       Day 6 <th< td=""><td></td><td></td><td>Adam , Fro</td><td>ehlic</td><td>Belmond Hiring Pros</td><td>Reg</td><td>0</td><td>0</td><td>\$15.00</td><td>\$18.00</td><td>\$22.50</td><td>\$30.00</td><td>11/15/2015 12:00:00 AM</td><td></td></th<>                                                                                                    |                                                                                                    |            | Adam , Fro                                       | ehlic          | Belmond Hiring Pros | Reg                  | 0              | 0            | \$15.00                | \$18.00      | \$22.50  | \$30.00                | 11/15/2015 12:00:00 AM    |      |
| Adily hours       0.00       Imits       rates       WE Date       11/15/2015       Imits         Regular Hours       0.00       0.00       Units       0.00       Bill Rate       \$28.00       WE Date       Imits       We Date       Imits       We Date       Imits       Imits       We Date       Imits       Ve Date       Imits       Ve Date       Imits       Solo       Ve Date       Imits       Solo       Ve Date       Imits                                                                                                    |                                                                                                    | Ray and    | ly 🔲 Sala                                        | Adjusti<br>ary | Edit                | Codes<br>/Create Web | Center Federal | Timecard     |                        |              |          | payrol<br>WE Bill      | l info                    |      |
| Regular Hours       0.00       Units       0.00       Bill Rate       \$28.00       Work Date       Image: Control of Date         Overtime Hours       0.00       0.00       Unit Bill       \$0.00       OT Bill       \$0.00       Image: Control of Date       Image: Control of Date       Image: Control of Date       Image: Control of Date       \$28.00       Work Date       Image: Control of Date       Image: Control of Date       Image: Contro of Date       Image: Control of Date                                                                                                    |                                                                                                    | daily      | hours                                            |                |                     |                      | 3.             | 🕠 unit       | S                      | rates        |          | WE Date                | 11/15/2015                |      |
| Overtime Hours         0.00         Unit Bill         50.00         OT Bill         S0.00         Inv Date         Inv Date <th< td=""><td></td><td>Regula</td><td colspan="2">egular Hours</td><td>0.00</td><td></td><td></td><td>Units</td><td>0.00</td><td>00 Bill Rate</td><td>\$28.00</td><td>Work Date</td><td>e</td><td></td></th<>                                                                                                    |                                                                                                    | Regula     | egular Hours                                     |                | 0.00                |                      |                | Units        | 0.00                   | 00 Bill Rate | \$28.00  | Work Date              | e                         |      |
| Double Time Hours         0.00         Unit Pay         50.00         DT Bill         \$0.00         Pay Rate         \$15.00         Pay Code         Regular earnings. Hard cod ~           Number of Days         0         0         0         0         0         0         0         0         0         0         0         0         0         0         0         0         0         0         0         0         0         0         0         0         0         0         0         0         0         0         0         0         0         0         0         0         0         0         0         0         0         0         0         0         0         0         0         0         0         0         0         0         0         0         0         0         0         0         0         0         0         0         0         0         0         0         0         0         0         0         0         0         0         0         0         0         0         0         0         0         0         0         0         0         0         0         0         0         0         0 <td></td> <td>Overti</td> <td>me Hours</td> <td></td> <td>0.00</td> <td></td> <td></td> <td>Unit E</td> <td>3ill \$0.00</td> <td>OT Bill</td> <td>\$0.00</td> <td>Inv Date</td> <td></td> <td>Ē</td>                                                                                                    |                                                                                                    | Overti     | me Hours                                         |                | 0.00                |                      |                | Unit E       | 3ill \$0.00            | OT Bill      | \$0.00   | Inv Date               |                           | Ē    |
| Pay Rate         S15.00           Number of Days         0           Day 1         Day 2         Day 3         Day 4         Day 5         Day 6         Day 7         Adj Gross         S0.00         PO Num         Payroll Note           0.00         0.00         0.00         0.00         0.00         0.00         OT Play         S0.00         Payroll Note           0.00         0.00         0.00         0.00         0.00         OT Plan         PlanSTD                                                                                                    |                                                                                                    | Double     | e Time Hours                                     | ;              | 0.00                |                      |                | Unit F       | Pay \$0.00             | DT Bill      | \$0.00   | Pay Code               | Regular earnings. Hard cr | od 🔻 |
| Number of Days         0         OT Pay         522.50         PO Num         Payroll Note           Day 1         Day 2         Day 3         Day 4         Day 5         Day 6         Day 7         Adj Gross         S0.00         Po Num         Payroll Note           0.00         0.00         0.00         0.00         0.00         0.00         OT Plan         PlanSTD                                                                                                    |                                                                                                    |            |                                                  |                |                     |                      |                |              |                        | Pay Rate     | \$15.00  | Job Title              | Unknown                   |      |
| Day 1         Day 2         Day 3         Day 4         Day 5         Day 6         Day 7         Adj Gross         S0.00         Payroll Note         e: Retro pay testing           0.00         0.00         0.00         0.00         0.00         0.00         0.00         0.00         0.00         Adj Met         S0.00         Payroll Note         e: Retro pay testing                                                                                                    | 8                                                                                                    | Numb       | er of Days                                       |                | 0                   |                      |                |              |                        | DT Pay       | \$22.50  | PO Num                 |                           |      |
| 0.00 0.00 0.00 0.00 0.00 0.00 0.00 0.0                                                                                                    |                                                                                                    | Day 1      | Day 2 Day                                        | y 3 C          | ay 4 Day 5 Day 6    | Day 7                |                |              |                        | Adi Gross    | \$0.00   | Payroll No             | ote                       |      |
| OT Plan PlanSTD                                                                                                    |                                                                                                    | 0.00       | 0.00 0.0                                         | 00             | 0.00 0.00 0.00      | 0.00                 |                |              |                        | Adi Net      | \$0.00   | e: Retro p             | ay testing                |      |
|                                                                                                    |                                                                                                    |            |                                                  |                |                     |                      |                |              |                        | OT Plan      | PlanSTD  | -                      |                           |      |

3. Click to select the federal timecard icon

\*Note\* This will open the edit WebCenter timecard form where punch in and punch

Time can be entered in the edit WebCenter timecard in either am/pm format or military time format. This is completely personal preference.

|           | Monday<br>11/9/201 | .5 | Tuesday<br>11/10/2015 | Wednesday<br>11/11/2015 | Thursday<br>11/12/2015 | Friday<br>11/13/2015 | Saturday<br>11/14/2015 | Sunday<br>11/15/2015 |
|-----------|--------------------|----|-----------------------|-------------------------|------------------------|----------------------|------------------------|----------------------|
| Punch In  | 8:00 AM            | Θ  | Θ                     | Ð                       | Θ                      | Θ                    | Ð                      | (                    |
| Break 1   |                    | 10 |                       |                         |                        |                      |                        |                      |
| Lunch Out | 12:00 PM           | Θ  | Θ                     | Ð                       | Ð                      | Ð                    | Ð                      | (                    |
| Lunch In  | 1:00 PM            | Θ  | Ð                     | Ð                       | Ð                      | Ð                    | Ð                      | ŧ                    |
| Punch Out | 5:00 PM            | Θ  | Ð                     | Ð                       | Ð                      | Ð                    | Ð                      | (                    |
| Comment   |                    |    |                       |                         |                        |                      |                        |                      |

For example, 5 o'clock pm can be entered as either:

5 pm - Or - 17:00

\*Note\* The federal timecard format will not allow an odd number of punches (or time entries). If a punch in has been entered, lunch out or punch out must also be entered.

## 1 edit webcenter timecard

| Monday<br>11/9/2015 | Tuesday<br>11/10/2015                                                       | Wednesday<br>11/11/2015                                                                                                    | Thursday<br>11/12/2015                                                                                                    | Friday<br>11/13/2015                                                                                                    | Saturday<br>11/14/2015                                                                                                    | Sunday<br>11/15/2015                                                                                                    |
|---------------------|-----------------------------------------------------------------------------|----------------------------------------------------------------------------------------------------|----------------------------------------------------------------------------------------------------|----------------------------------------------------------------------------------------------------|----------------------------------------------------------------------------------------------------|----------------------------------------------------------------------------------------------------|
| 8:00 AM             | 8:00 AM Ø                                                                   | Θ                                                                                                    | Ð                                                                                                    | Ð                                                                                                    | Ð                                                                                                    | Ð                                                                                                    |
| 10                  |                                                                             |                                                                                                    | F                                                                                                    | R.                                                                                                    |                                                                                                    |                                                                                                    |
| 12:00 PM ©          | Ð                                                                           | Ð                                                                                                    | Ð                                                                                                    | Ð                                                                                                    | Ð                                                                                                    | Ð                                                                                                    |
| 1:00 PM ©           | Ð                                                                           | Ð                                                                                                    | Ð                                                                                                    | Ð                                                                                                    | Ð                                                                                                    | Ð                                                                                                    |
| 5:00 PM ©           | Ð                                                                           | Ð                                                                                                    | Ð                                                                                                    | Ð                                                                                                    | Ð                                                                                                    | Ð                                                                                                    |
|                     |                                                                             |                                                                                                    |                                                                                                    |                                                                                                    |                                                                                                    |                                                                                                    |
|                     | Monday<br>11/9/2015<br>8:00 AM<br>10<br>12:00 PM<br>5:00 PM<br>5:00 PM<br>8 | Monday<br>11/9/2015       Tuesday<br>11/10/2015         8:00 AM       I         8:00 AM       I         10       I         12:00 PM       O         0       O         1:00 PM       O         5:00 PM       O | Monday<br>11/9/2015         Tuesday<br>11/10/2015         Wednesday<br>11/11/2015           8:00 AM         0         0           10         1         1           12:00 PM         0         0         0           1:00 PM         0         0         0           5:00 PM         0         0         0 | Monday<br>11/9/2015         Tuesday<br>11/10/2015         Wednesday<br>11/11/2015         Thursday<br>11/12/2015           8:00 AM         9         9         9         9           10         1         6         9         9           12:00 PM         9         9         9         9         9           1:00 PM         9         9         9         9         9           5:00 PM         9         9         9         9         9 | Monday<br>11/9/2015         Tuesday<br>11/10/2015         Wednesday<br>11/11/2015         Thursday<br>11/12/2015         Friday<br>11/13/2015           8:00 AM         9         9         9         9         9         9           10         10         9         9         9         9         9           12:00 PM         9         9         9         9         9         9         9           1:00 PM         9         9         9         9         9         9         9         9         9           5:00 PM         9         9         9         9         9         9         9         9         9 | Monday<br>11/9/2015         Tuesday<br>11/10/2015         Wednesday<br>11/11/2015         Thursday<br>11/12/2015         Friday<br>11/13/2015         Saturday<br>11/14/2015           8:00 AM         9         9         9         9         9         9           10         1         1         11/11/2015         11/11/2015         11/11/2015         9           12:00 PM         9         9         9         9         9         9         9           1:00 PM         9         9         9         9         9         9         9         9           5:00 PM         9         9         9         9         9         9         9         9         9         9         9         9         9         9         9         9         9         9         9         9         9         9         9         9         9         9         9         9         9         9         9         9         9         9         9         9         9         9         9         9         9         9         9         9         9         9         9         9         9         9         9         9         9         9         9         9 |

## 1 🗛

\*Note\* Lunch out and lunch in are NOT required. If nothing is entered in the lunch out and lunch in fields, TempWorks will consider this person has worked straight through and will pay them as such.

\*Note\* The federal timecard format will follow the configurations that have been set up in TempWorks WebCenter.

If a timecard format has been setup to include bread times and comments, those fields will be displayed within TempWorks Enterprise. Once the time has been entered, click to select save in the lower right of the pop-out window.

The time will be displayed on the detailed timecard in the federal timecard format:

P Save

| ay and | Bill Rates | Adjust                                                                              | tments     | Overrid   | les Co    | odes           |                         |       |       |       |           |                      |  |  |
|--------|------------|-------------------------------------------------------------------------------------|------------|-----------|-----------|----------------|-------------------------|-------|-------|-------|-----------|----------------------|--|--|
| Vebo   | enter      | time -                                                                              | Ap         | proved    |           |                |                         | Q     |       | 1 1 0 | s rates   |                      |  |  |
|        | 4. Da      | av In                                                                               | Day<br>08: | /1 Day2   | 2 Day 3   | Day 4<br>08:00 | Day 5<br>08:00          | Day 6 | Day 7 |       | Bill Rate | \$78.00              |  |  |
|        | Lu         | Lunch Out 12:00<br>Lunch In 13:00<br>Day Out 18:00<br>Break 1<br>Break 2<br>Break 3 |            | 00 12:00  | 12:30     | 12:00          | 12:00<br>13:00<br>17:00 |       |       |       | OT Bill   | \$117.00<br>\$156.00 |  |  |
|        | Lu         |                                                                                     |            | 00 13:00  | 13:00     | 13:00          |                         |       |       |       | DT Bill   |                      |  |  |
|        | Br         |                                                                                     |            | 00 17.00  | .00 17.00 | 10.50          |                         |       |       |       | Pay Rate  | \$17.00              |  |  |
|        | Br         |                                                                                     |            |           |           |                |                         |       |       |       | OT Pay    | \$25.50              |  |  |
|        | То         | tals                                                                                | 9.(        | 9.00      | 9.50      | 9.50           | 8.00                    | 0.00  | 0.00  |       | DT Pay    | \$34.00              |  |  |
| 5      | Reg Hrs    |                                                                                     | 40.00      | Units     | 0.00      | No Web         | Center co               | mment |       | -     | Adj Gross | \$0.00               |  |  |
| ~      | OT Hrs     | T Hrs                                                                               |            | Unit Bill | \$0.00    |                |                         |       |       | 100   | Adj Net   | \$0.00               |  |  |
|        | DT Hrs     |                                                                                     |            | Unit Pay  | 0.0000    |                |                         |       |       | 6.    | OT Plan   | PlanST               |  |  |
|        | Salary     | 0                                                                                   | .0000      | Salary    | Approved  |                |                         |       |       |       |           |                      |  |  |
|        |            |                                                                                     |            |           |           |                |                         |       |       |       |           |                      |  |  |

The federal timecard will honor the overtime rule. Hours will be totaled based on the ot plan designated for that timecard.

Once the federal timecard format is used, this timecard can and will be treated the same as time entered via WebCenter. The same log, report, rejection, for approve and edit will apply. The additional edit button will allow the pop-out window to be displayed so each punch can be edited.

| 7.                  | А             | nderson, Kes | h Stearr   | ns Trailers | ŝ.         | Reg   |       | 0  | 0          | \$19.00   |
|---------------------|---------------|--------------|------------|-------------|------------|-------|-------|----|------------|-----------|
| 1                   | A             | nderson, Rob | ert Stanle | ey Inc.     | i i        | Reg   |       | 40 | 5          | \$17.00   |
|                     | A             | nderson, San | n Stanle   | ey Inc.     | 4          | Reg   |       | 0  | 0          | \$18.00   |
|                     |               |              |            |             |            |       |       |    |            |           |
| Detailed Timecard   |               |              |            |             |            |       |       |    |            |           |
| ay and Bill Rates A | djustment     | s Override   | es Co      | odes        |            | 8.    |       |    |            |           |
| Vebcenter tim       | ne - Ap       | proved       |            |             |            | Q     | i. •  | 61 | 。 rates    |           |
|                     | Day           | y 1 Day 2    | Day 3      | Day 4       | Day 5      | Day U | Day 7 |    | Bill Rate  | \$78.00   |
| Lunch               | Out 12:       | 00 07:00     | 12:30      | 12:00       | 12:00      |       |       |    | OT Bill    | \$117.00  |
| Lunch               | In 13:        | 00 13:00     | 13:00      | 13:00       | 13:00      |       |       |    | 9. DT Bill | \$156.00  |
| Day O<br>Break      | ut 18:<br>1   | 00 17:00     | 17:00      | 18:30       | 17:00      |       |       |    | Pay Rate   | \$17.00   |
| Break               | 2             |              |            |             |            |       |       |    | OT Pay     | \$25.50   |
| Break               | 3             | 00 0.00      | 0.50       | 0.50        | e 00       | 0.00  | 0.00  |    | DT Pay     | \$34.00   |
| Totals              | 9.            |              | 9.50       | 9.50        | 0.00       | 0.00  | 0.00  |    | Adj Gross  | \$0.00    |
| Reg Hrs             | Reg Hrs 40.00 |              | 0.00       | NO WE       | icenter co | mment |       |    | Adj Net    | \$0.00    |
| OT Hrs 5.00         |               | Unit Bill    | \$0.00     |             |            |       |       |    | OT Plan    | PlanSTD   |
| DT Hrs              | 0.00          | Unit Pay     | 0.0000     |             |            |       |       |    | C. Hum     | . Islieto |
| Salary              | 0.0000        | Salary A     | pproved    |             |            |       |       |    |            |           |
| Salary Bill         | 0.0000        |              |            |             |            |       |       |    |            |           |

\*Note\* The timecard will now be treated the same as time entered via WebCenter which means it will not automatically fall into a proofing session.

## **Related Articles**